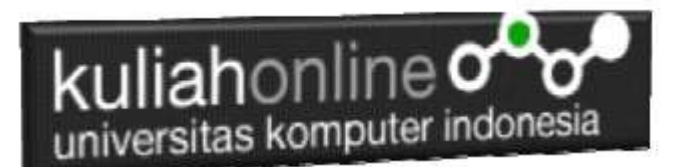

### Database dan Bahasa Structure Query Language

Oleh:Taryana Suryana M.Kom Teknik Informatika Unikom

taryanarx@email.unikom.ac.id taryanarx@gmail.com Line/Telegram: 081221480577

### 9. Database

Basis data atau Database dapat didefinisikan atau diartikan sebagai kumpulan data yang disimpan secara sistematis di dalam komputer yang dapat diolah atau dimanipulasi menggunakan perangkat lunak (software) program atau aplikasi untuk menghasilkan informasi. Pendefinisian basis data meliputi spesifikasi berupa tipe data, struktur data dan juga batasan-batasan pada data yang kemudian disimpan.

Basis data merupakan aspek yang sangat penting dalam sistem informasi karena berfungsi sebagai gudang penyimpanan data untuk diolah lebih lanjut. Basis data menjadi penting karena dapat mengorganisasi data, menghidari duplikasi data, menghindari hubungan antar data yang tidak jelas dan juga update yang rumit.

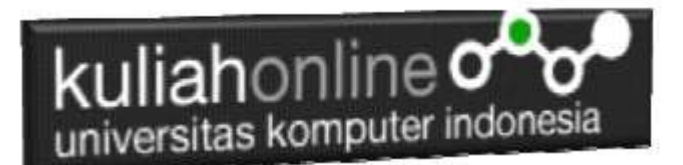

### 9.1. Membuat Database

Untuk membuat database dapat dilakukan dengan menggunakan phpMyAdmin,

| 🚲 localhost / 127/0.0.1 ] phpMyAd 🗙 🗙               | +                                                                                                    |      |    |   |   | ×    |  |  |  |  |
|-----------------------------------------------------|----------------------------------------------------------------------------------------------------|------|----|---|---|------|--|--|--|--|
| $\leftarrow \rightarrow \bigcirc \bigcirc$ localhos | t/phpmyadmin/server_databases.php                                                                                  | 775  | 缩  | ₫ | 8 | +++: |  |  |  |  |
| phpMyAdmin                                          | 🛒 Server 122.0.0.1 🔗                                                                                               |      |    |   |   |      |  |  |  |  |
| <u>Ω # 9 0 9 6</u>                                  | 🕢 Databases 📋 SQL 🥼 Status 🎫 User accounts 🛁 Export 🚔 Import 💌 More                                                |      |    |   |   |      |  |  |  |  |
| Recent Favorites                                    | Databases                                                                                                    |      |    |   |   |      |  |  |  |  |
| New                                                 | 😹 Create database 🧕                                                                                                |      |    |   |   |      |  |  |  |  |
| en inzozo<br>en inzegi                              | BELAJAR utf8mb4_general_ci ~                                                                                       | Crea | te |   |   |      |  |  |  |  |
| performance_schema                                  | Database Collation Action                                                                                          |      |    |   |   |      |  |  |  |  |
| eng phpmyadmin<br>Registration                      | information_schema utf3_general_ct an Check privilages                                                             |      |    |   |   |      |  |  |  |  |
|                                                     | ip2020 stf8ebi_general_tt * Chack privileges                                                                       |      |    |   |   |      |  |  |  |  |
|                                                     | 🔲 mysql utfämb4_general_ct 📺 Check privileges                                                                      |      |    |   |   |      |  |  |  |  |
|                                                     | performance_schema utfa_general_ct =) Check privileges                                                             |      |    |   |   |      |  |  |  |  |
|                                                     | phpmyadmin utfä_bin all Check privileges                                                                           |      |    |   |   |      |  |  |  |  |
|                                                     | test intin_mediah_ct a) Check privileges                                                                           |      |    |   |   |      |  |  |  |  |
|                                                     | Total: 6                                                                                                    |      |    |   |   |      |  |  |  |  |
|                                                     | 1_ Check all With selected 🛛 🕞 Drop                                                                                |      |    |   |   |      |  |  |  |  |
|                                                     | Note: Enabling the database statistics here might cause heavy traffic between the web server and the MySQL server. |      |    |   |   |      |  |  |  |  |
|                                                     | Enable statistics                                                                                                  |      |    |   |   |      |  |  |  |  |
|                                                     |                                                                                                    |      |    |   |   | 17   |  |  |  |  |

Gambar 9.1. Membuat Database Belajar pada phpMyAdmin

Adapun langkahnya adalah sebagai berikut"

- Click New Database, pada kotak Create database, tuliskan nama database yang ingin dibuat, pada contoh dimateri ini nama database yang akan dibuat adalah:belajar kemudian click tombol Create
- 2. Jika database BELAJAR sudah ada, lanjutkan dengan membuat tabel

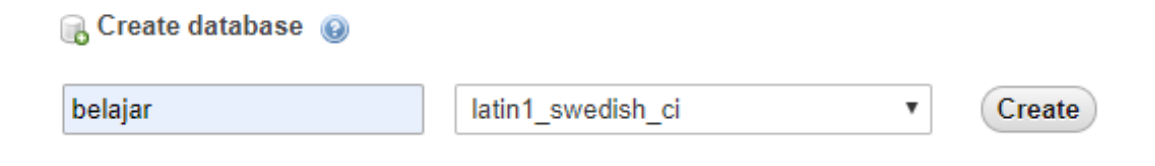

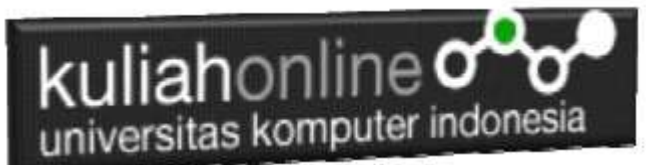

Setelah database berhasil dibuat, langkah selanjutnya adalah membuat tabel, misalnya anda memiliki data seperti berikut:

#### Tabel:BARANG

| KODEBRG | NAMABARANG | HARGA   | STOK |
|---------|------------|---------|------|
| B001    | KOMPUTER   | 3000000 | 10   |
| B002    | LAPTOP     | 5000000 | 5    |
| B003    | PRINTER    | 9.00000 | 20   |
| B004    | FLASHDISK  | 50000   | 50   |
| B005    | MODEM 4G   | 200000  | 10   |

Pada tabel barang ini, ada dua tipe data yang akan digunakan, yaitu data yang bertipe Varchar untuk Data Text atau string dan Data bertipe Int untuk data angka atau numerik

| 🗥 localhost / 127.0.0.1 / belajar ( p 🗙                                                                                                    | +                                                                                                    | 1      |   | ×    |
|----------------------------------------------------------------------------------------------------|----------------------------------------------------------------------------------------------------|--------|---|------|
| ← → ♡ O localhos                                                                                                    | t/phpmyadmin/db_structure.php?server=1&db=belajar 🕫                                                                                                    | ¢      | 8 | ***  |
| Constant<br>Constant<br>Consta | t/phpmyadmin/db_structure.php?server=1&db=belajar   Structure SQL Search @ Query Export I Import  No tables found in database.  Rame BARANG Number of columns: 4 | ♥ More |   | 60 × |
|                                                                                                    | Console                                                                                                    |        |   |      |

Gambar 9..2. Membuat Tabel Barang

Langkah Untuk membuat Tabel:

- 1. Click Database BELAJAR
- 2. Pada Kotak Create Tabel masukan :

|       | ahonline (  | Idonesia             |
|-------|-------------|----------------------|
| C     | reate table |                      |
| Name: | BARANG      | Number of columns: 4 |
|       |             |                      |

3. Kemudian Click tombol Go

Selanjutnya akan ditampilkan jendela berikut:

| and the second second                                                                                                    |                                                                                                    |                                                                                                    |                                                                                                    |                                                                                                    |                                                                                                    |                                                                                                    |                                                                                                    |                                                                                                    |                                                                                                    |                                                                                                    |                                                                                                    |                                                                                                    |                                                                                                    |                                                                                                    |                                                                                                    |
|----------------------------------------------------------------------------------------------------|----------------------------------------------------------------------------------------------------|----------------------------------------------------------------------------------------------------|----------------------------------------------------------------------------------------------------|----------------------------------------------------------------------------------------------------|----------------------------------------------------------------------------------------------------|----------------------------------------------------------------------------------------------------|----------------------------------------------------------------------------------------------------|----------------------------------------------------------------------------------------------------|----------------------------------------------------------------------------------------------------|----------------------------------------------------------------------------------------------------|----------------------------------------------------------------------------------------------------|----------------------------------------------------------------------------------------------------|----------------------------------------------------------------------------------------------------|----------------------------------------------------------------------------------------------------|----------------------------------------------------------------------------------------------------|
| aat/phpmyadmin/db_dmaman.phpfhamar=10.db=balliyar                                                                                                    |                                                                                                    |                                                                                                    |                                                                                                    |                                                                                                    |                                                                                                    |                                                                                                    |                                                                                                    |                                                                                                    | 120                                                                                                    | 10                                                                                                    | <b>B</b>                                                                                                    |                                                                                                    |                                                                                                    |                                                                                                    |                                                                                                    |
| CTINESS IN AR                                                                                                    | Is Blanker bit                                                                                                    | -                                                                                                    | Lee (REARNI)                                                                                                    |                                                                                                    |                                                                                                    |                                                                                                    |                                                                                                    |                                                                                                    |                                                                                                    |                                                                                                    |                                                                                                    |                                                                                                    |                                                                                                    |                                                                                                    |                                                                                                    |
| 🖸 Bronne (# Studium III SGL is Search (# Input III Input III Philippe / Openations 2 Tracking in Trapper                                                                                                    |                                                                                                    |                                                                                                    |                                                                                                    |                                                                                                    |                                                                                                    |                                                                                                    |                                                                                                    |                                                                                                    |                                                                                                    |                                                                                                    |                                                                                                    |                                                                                                    |                                                                                                    |                                                                                                    |                                                                                                    |
| Table same (DARANG) And I submitted (Da                                                                                                    |                                                                                                    |                                                                                                    |                                                                                                    |                                                                                                    |                                                                                                    |                                                                                                    |                                                                                                    |                                                                                                    |                                                                                                    |                                                                                                    |                                                                                                    |                                                                                                    |                                                                                                    |                                                                                                    |                                                                                                    |
|                                                                                                    |                                                                                                    |                                                                                                    |                                                                                                    |                                                                                                    |                                                                                                    |                                                                                                    |                                                                                                    |                                                                                                    |                                                                                                    |                                                                                                    |                                                                                                    |                                                                                                    |                                                                                                    |                                                                                                    |                                                                                                    |
| Nace                                                                                                    | Type 😛                                                                                                    |                                                                                                    | Lengts/Values 😨                                                                                                    | Orland: @                                                                                                    |                                                                                                    | olistion                                                                                                    | Atribute                                                                                                    |                                                                                                    | - 164                                                                                                    | holes                                                                                                    |                                                                                                    | AJ.                                                                                                    | Comment                                                                                                    |                                                                                                    |                                                                                                    |
| 100000000000000000000000000000000000000                                                                                                    |                                                                                                    |                                                                                                    |                                                                                                    |                                                                                                    |                                                                                                    |                                                                                                    |                                                                                                    |                                                                                                    |                                                                                                    |                                                                                                    |                                                                                                    |                                                                                                    |                                                                                                    |                                                                                                    |                                                                                                    |
| RODE                                                                                                    | VARCHAR                                                                                                    |                                                                                                    | 1                                                                                                    | None                                                                                                    |                                                                                                    | 5                                                                                                    | - 81                                                                                                    | ×                                                                                                    |                                                                                                    | PRIMARY                                                                                                    | Ψ.                                                                                                    |                                                                                                    | _                                                                                                    |                                                                                                    |                                                                                                    |
| And for take Second                                                                                                    |                                                                                                    |                                                                                                    |                                                                                                    |                                                                                                    |                                                                                                    |                                                                                                    |                                                                                                    |                                                                                                    |                                                                                                    | 1000101                                                                                                    |                                                                                                    |                                                                                                    |                                                                                                    |                                                                                                    |                                                                                                    |
| NAMABABANG                                                                                                    | Testamon R                                                                                                    | 12                                                                                                    | Can .                                                                                                    | Read and                                                                                                    |                                                                                                    |                                                                                                    |                                                                                                    | 2                                                                                                    | 1.44                                                                                                    |                                                                                                    | - 23                                                                                                    | ri.                                                                                                    |                                                                                                    |                                                                                                    | _                                                                                                    |
| this function of Council                                                                                                    | ward, man.                                                                                                    |                                                                                                    | 144                                                                                                    | bona                                                                                                    |                                                                                                    |                                                                                                    | -                                                                                                    | *                                                                                                    | 4                                                                                                    | -                                                                                                    |                                                                                                    | 4                                                                                                    |                                                                                                    |                                                                                                    |                                                                                                    |
| THERE'S A                                                                                                    |                                                                                                    |                                                                                                    |                                                                                                    |                                                                                                    |                                                                                                    |                                                                                                    |                                                                                                    |                                                                                                    |                                                                                                    |                                                                                                    |                                                                                                    |                                                                                                    |                                                                                                    |                                                                                                    |                                                                                                    |
| in or man                                                                                                    | INT                                                                                                    | - 19                                                                                                    | 10                                                                                                    | Rose .                                                                                                    |                                                                                                    |                                                                                                    | · 51                                                                                                    | *                                                                                                    |                                                                                                    | -                                                                                                    | ×.                                                                                                    |                                                                                                    | l                                                                                                    |                                                                                                    | _                                                                                                    |
| The state of the state of the s |                                                                                                    |                                                                                                    |                                                                                                    |                                                                                                    |                                                                                                    |                                                                                                    |                                                                                                    |                                                                                                    |                                                                                                    |                                                                                                    |                                                                                                    |                                                                                                    |                                                                                                    |                                                                                                    |                                                                                                    |
| STOK                                                                                                    | BMF .                                                                                                    | 2.44                                                                                                    | le.                                                                                                    | None                                                                                                    |                                                                                                    | 1.0                                                                                                    | -E                                                                                                    | ×.                                                                                                    | 10                                                                                                    | 1 =:                                                                                                    | 14                                                                                                    | D.                                                                                                    | _                                                                                                    |                                                                                                    | -                                                                                                    |
| Max family for the second                                                                                                    |                                                                                                    |                                                                                                    |                                                                                                    |                                                                                                    |                                                                                                    |                                                                                                    |                                                                                                    |                                                                                                    |                                                                                                    |                                                                                                    |                                                                                                    |                                                                                                    |                                                                                                    |                                                                                                    |                                                                                                    |
| Strectare ()                                                                                                    |                                                                                                    |                                                                                                    |                                                                                                    |                                                                                                    |                                                                                                    |                                                                                                    |                                                                                                    |                                                                                                    |                                                                                                    |                                                                                                    |                                                                                                    |                                                                                                    |                                                                                                    |                                                                                                    |                                                                                                    |
| Table comments:                                                                                                    |                                                                                                    |                                                                                                    | Collation:                                                                                                    |                                                                                                    |                                                                                                    | Storage Ergin                                                                                                    | c ()                                                                                                    |                                                                                                    |                                                                                                    |                                                                                                    |                                                                                                    |                                                                                                    |                                                                                                    |                                                                                                    |                                                                                                    |
|                                                                                                    |                                                                                                    |                                                                                                    |                                                                                                    |                                                                                                    |                                                                                                    | 80(44)                                                                                                    | 1.00                                                                                                    |                                                                                                    |                                                                                                    |                                                                                                    |                                                                                                    |                                                                                                    |                                                                                                    |                                                                                                    |                                                                                                    |
| PARTITION definition:                                                                                                    | -                                                                                                    |                                                                                                    |                                                                                                    |                                                                                                    |                                                                                                    |                                                                                                    | _                                                                                                    |                                                                                                    |                                                                                                    |                                                                                                    |                                                                                                    |                                                                                                    |                                                                                                    |                                                                                                    |                                                                                                    |
| PartBus by                                                                                                    |                                                                                                    | Capito                                                                                                    | and a sequence of a second                                                                                                    |                                                                                                    |                                                                                                    |                                                                                                    |                                                                                                    |                                                                                                    |                                                                                                    |                                                                                                    |                                                                                                    |                                                                                                    |                                                                                                    |                                                                                                    |                                                                                                    |
| Torigon La Constantina                                                                                                    |                                                                                                    |                                                                                                    |                                                                                                    |                                                                                                    |                                                                                                    |                                                                                                    |                                                                                                    |                                                                                                    |                                                                                                    |                                                                                                    |                                                                                                    |                                                                                                    |                                                                                                    |                                                                                                    |                                                                                                    |
| - 4000m                                                                                                    |                                                                                                    |                                                                                                    |                                                                                                    |                                                                                                    |                                                                                                    |                                                                                                    |                                                                                                    |                                                                                                    |                                                                                                    |                                                                                                    |                                                                                                    |                                                                                                    |                                                                                                    |                                                                                                    |                                                                                                    |
|                                                                                                    | Contraction Vision     Contraction     Contraction     Co | Bitterent U.G.A. So and So and S | Binetic USANCE CONTRACTOR CONTRACTOR      Binetic Contractor Contractor      Binetic Contractor      Binetic Contractor | Bitranes UV 041 s g Labora visa g Liber REMANI       Bitranes (V 041 s g Labora visa g Liber REMANI)       Bitranes (V 041 s g Labora visa g Liber REMANI)       Table same (V 0400)       Add       Nace     Type ()       RCDE     VARCHAR ()       RAMADARAMAN     VARCHAR ()       NAMADARAMAN     VARCHAR ()       Rate to send thema     VARCHAR ()       Rate to send thema     MACHAR ()       Stock ()     MAT ()       Stock ()     MAT ()       Stock ()     MAT ()       Stock ()     MAT ()       Stock ()     MAT ()       Stock ()     MAT ()       Stock ()     MAT ()       Stock ()     MAT ()       Patters ty ()     ()       Patters ty ()     () | Bitteres IV/0011 @ Statutes Netson @ Ende REAVAIL       Brows @ Statutes IV/0016       Brows @ Statutes IV/0016       Nace       Table same (NADAG)       Nace       Table same (NADAG)       Nace       Table same (NADAG)       Nace       Nace    < | Bitteres UVANTs & Statutes Netson E EAR REAVANT       Brows @ Statutes @ Statutes # SQL is Stats # Earset # Expert @ traver       Table same (NADAG)       Nace     Type @ LengthVisions @ Cvirisk @ Cv       NAME/SATANDA     WARCHAR * 20       NAME/SATANDA     WARCHAR * 20       NAME/SATANDA     WARCHAR * 20       NAME/SATANDA     WARCHAR * 20       NAME/SATANDA     WARCHAR * 20       NAME/SATANDA     WARCHAR * 20       Name texts travel     NOT * 20       Name texts travel     NOT * 20       Name texts travel     NOT * 20       Name texts travel     NOT * 20       Name texts travel     NOT * 20       Name texts travel     Not * 20       Name texts travel     Not * 20       Name texts travel     Not * 20       Name texts travel     Not * 20       Name texts travel     Not * 20       Name texts travel     Not * 20       Name texts travel     Not * 20       Name texts travel     Not * 20       Name text travel     Not * 20       Name text travel     Not * 20       Name text travel     Not * 20       Name text text travel     Not * 20       Name text text text text text text text te | Bitteres IVIANT & Constant     Bitteres IVIANT & Constant     Bitteres IVIANT & Constant     Bitteres IVIANT & Fibringes       Table same     EXXXXXX     Attrib     1     Internet     Internet | Bitweek VI/Art Signature NVAR Control     Search Sid Association (Control     Search Sid Association (Control     Search Sid Association (Control     Participation (Control     Participation (Contro)     Participation (Control     Partici | Bitteres U2001 10 Bitachen Statue Edition       Bitteres M2001 10 Bitachen M484 10 Bitachen Bitachen Bitachen Bitachen M2000       Table same (NADAG)       Name       Name | Bitranes UV 0A 1 a g Ladout vitax g Edda (2000)         Bitranes (V 0A)       Statutos () Statutos () Statut | Bitranes       Mill Bitranes       Mill Bitranes | Bitranes       MARKANANA - CARANANA - Standard - Standard - | Bitweek UV AND & Address Notaxie & Edward Notaxie & Edward Notaxie & Edward Notaxie & Edward Notaxie & Edward Notaxie & Edward Notaxie & Edward & Philippes & Operations & Tracking in Tragene Table are (NODO)       Bitweek (NODO)     Add 1     internation (Geo)       Name     Type (Registry Notaxie (Registry Notaxie (Re | Bitteres UVAN 1 & Construct State Construct State State Construct State Construct State State Construct State State S | Biterester UVANA 1 & glassifier all SAL       Salard Biterester all SAL       Salard Biterester all Salard Biterester all Salard Biterester all Salard Bite |

Gambar 9..3. Struktur Tabel Barang

Click tombol Save, untuk menyimpan tabel tadi, jika berhasil dibuat, maka akan ditampilkan jendela seperti berikut:

| # | Name       | Туре        | Collation         | Attributes | Null | Default | Comments | Extra | Action   |        |          |      |
|---|------------|-------------|-------------------|------------|------|---------|----------|-------|----------|--------|----------|------|
| 1 | kodebrg 🄑  | varchar(5)  | latin1_swedish_ci |            | No   | None    |          |       | 🥜 Change | Drop   | ▼        | More |
| 2 | namabarang | varchar(20) | latin1_swedish_ci |            | No   | None    |          |       | 🥜 Change | 🔘 Drop | ▽        | More |
| 3 | harga      | int(10)     |                   |            | No   | None    |          |       | 🥜 Change | 😂 Drop | $\nabla$ | More |
| 4 | stok       | int(5)      |                   |            | No   | None    |          |       | 🥜 Change | 😑 Drop | ▼        | More |

Selanjutnya untuk memasukan data, dapat dilakukan dengan cara meng-click tombol Insert

# kuliahonline

| Browse     | M Stru      | cture 🔲 SQL | . 🔍 Search | 🚰 Insert  | Export | 📕 Impor |
|------------|-------------|-------------|------------|-----------|--------|---------|
| Column     | Туре        | Function    |            | Null Valu | ie     |         |
| kodebrg    | varchar(5)  |             |            | B0        | 01     |         |
| namabarang | varchar(20) |             | •          | КС        | MPUTER |         |
| harga      | int(10)     |             | ÷          | 30        | 00000  |         |
| stok       | int(5)      |             | ٠          | 10        |        |         |

9..4. Memasukan Data

Masukan data pada kotak Value, seperti contoh gambar diatas, dan selanjutnya Click tombol Go, untuk menyimpan data, Kemudian Click Browse untuk menampilkan data, Untuk memasukan data kedua dan seterusnya dapat dilakukan dengan cara yang sama.

Berikut adalah contoh jika semua data telah dimasukan

| + Op | tions         |           |          |         |        |         |         |            |
|------|---------------|-----------|----------|---------|--------|---------|---------|------------|
| + 1  | $\rightarrow$ |           | ×.       | Kodebr  | g nam  | abarang | narga   | STOK       |
|      | Jedit 🖉       | ∎e Copy   | Delete   | B001    | KON    | IPUTER  | 3000000 | 10         |
|      | 🥜 Edit        | ∃ č Copy  | Delete   | B002    | LAP    | TOP     | 5000000 | 5          |
|      | 🥜 Edit        | Copy      | Delete   | B003    | PRIM   | NTER    | 1500000 | 20         |
|      | 🥜 Edit        | Copy      | Delete   | B004    | FLA    | SHDISK  | 50000   | 50         |
|      | 🥜 Edit        | 🛃 i Copy  | 🤤 Delete | B005    | MOE    | DEM 4G  | 200000  | 10         |
| t    |               | Check all | With se  | lected: | 🥜 Edit | 🛃 Copy  | Delete  | e 📕 Export |

Sampai tahap ini pembuatan database dan tabel telah berhasil, untuk kedepannya jika anda akan membuat database ataupun tabel, maka dapat dilakukan dengan cara yang sama seperti yang telah dibahas di atas.

### 9.2.Perintah Dasar SQL)

Dalam SQL Standard ada 4 Perintah yang sering digunakan sebagai berikut:

- 1.Select
- 2.Update
- 3.Delete
- 4.Insert

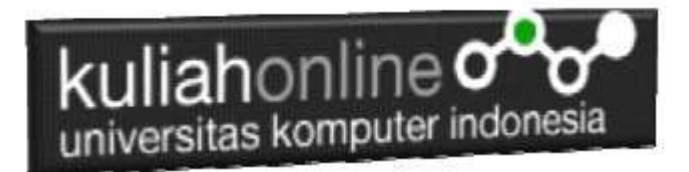

## 9.2.1 Select

Perintah select digunakan untuk menampilkan data yang ada dalam tabel ke layar komputer, perintah dasarnya adalah sebagai berikut: Perintah ini dapat dicoba dijendela SQL. Jalankan localhost/phpmyadmin

| e O lantative                                                                                                    | synamics (12), and pring 120 a family priod at the inserting.                                                                                          | 6 0 9 2 -                                                                        |
|----------------------------------------------------------------------------------------------------|----------------------------------------------------------------------------------------------------|----------------------------------------------------------------------------------|
| phpMyAdmin                                                                                                    | College (1999) a Classer lange a Class, Sama                                                                                                    |                                                                                  |
| C B 0 0 0 0<br>Facet Facebox<br>0 New<br>0 a second<br>0 a second<br>0 a sec                                                                        | 2 Romann & Winches & Sill is banch je brand an Capacit an begant of Prindigen of Operations II in<br>Run SOL georgraphetes in table bengin/hanneg: (p) | Colores<br>Colores<br>No.0629810<br>No.0629810<br>No.0629810<br>No.0629<br>RECOR |
|                                                                                                    | BELET:         BELET:         Disk structure (part)           Disk provide:                                                                            | (a)<br>(a)                                                                       |
| <ul> <li>B &gt; 0</li> <li>B &gt; 0</li></ul> |                                                                                                    |                                                                                  |
|                                                                                                    |                                                                                                    |                                                                                  |

Gambar 9..6. Jendela RUN SQL

Ketikan perintah SQL pada kotak run SQL, kemudian Click tombol GO dikanan bawah

select \* from namatabel Atau select field1.field2..fieldn from namatabel

#### Contoh:

1. Misalkan anda ingin menampilkan isi seluruh fields yang ada dalam tabel barang, maka perintah yang harus anda ketikan adalah sebagai berikut:

Select \* from barang

Akan ditampilkan hasil seperti berikut:

| L     | liphon       | line                                                                                                    |
|-------|--------------|----------------------------------------------------------------------------------------------------|
| ĸu    | anon         |                                                                                                    |
| univ  | ersitas kor  | mputer indonesia                                                                                               |
| unive | ci altua noi | And an entry of the second second second second second second second second second second second second second |

| + Opt  | tions       |                 |          |         |            |         |      |
|--------|-------------|-----------------|----------|---------|------------|---------|------|
| ←T     | <b>1</b> -+ |                 | ~        | KODEBRG | NAMABARANG | HARGA   | STOK |
| $\Box$ | 🦉 Edit      | 📑 Copy          | 🤤 Delete | B001    | KOMPUTER   | 3000000 | 10   |
|        | 🥜 Edit      | ∃e Copy         | 🥥 Delete | B002    | LAPTOP     | 5000000 | 5    |
| $\Box$ | 🥔 Edit      | <b>≩</b> ∉ Copy | 🥥 Delete | B003    | PRINTER    | 1500000 | 20   |
|        | 🖉 Edit      | ∃e Copy         | 🥥 Delete | B004    | FLASHDISK  | 50000   | 50   |
|        | 🥜 Edit      | 🛃 i Copy        | Delete   | B005    | MODEM 4G   | 200000  | 10   |

Gambar 9..7. Menampilkan Data Barang

Sedangkan apabila anda hanya ingin menampilkan beberapa field saja, maka dapat dilakukan dengan cara menuliskan nama field tersebut, contoh

2. Tampilkan KODEBRG dan NAMABARANG Maka perintah SQL yang harus anda tuliskan adalah sebagai berikut:

```
select kodebrg, namabarang from barang
```

#### Akan ditampilkan hasil seperti berikut:

| +1     | -      |         | $\nabla$ | KODEBRG | NAMABARANG |
|--------|--------|---------|----------|---------|------------|
|        | 🥜 Edit | Copy    | 🥥 Delete | B001    | KOMPUTER   |
|        | 🥜 Edit | E Copy  | 🥥 Delete | B002    | LAPTOP     |
| $\Box$ | 🥜 Edit | Copy    | 😂 Delete | B003    | PRINTER    |
|        | 🥜 Edit | ∃i Copy | Delete   | B004    | FLASHDISK  |
|        | 🥜 Edit | Copy    | Oelete   | B005    | MODEM 4G   |

Gambar 9..8. Menampilkan data KODEBRG dan NAMABARANG

Jika anda ingin menampilkan isi field dengan syarat, maka dapat dilakukan dengan menggunakan perintah berikut:

3. Misalnya tampilkan semua barang yang harganya diatas 1 Juta

```
select namabarang,harga
from barang
where harga>1000000
```

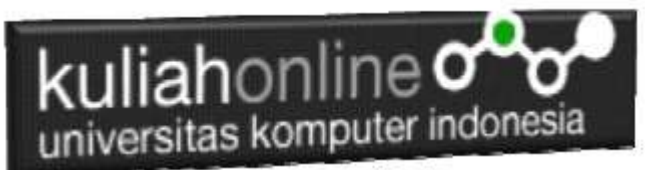

Akan ditampilkan hasil seperti berikut:

| + Options |          |      |            |          |         |  |  |  |  |  |
|-----------|----------|------|------------|----------|---------|--|--|--|--|--|
| ←T        | <b>→</b> |      | namabarang | harga    |         |  |  |  |  |  |
|           | 🥜 Edit   | Copy | Delete     | KOMPUTER | 3000000 |  |  |  |  |  |
|           | 🥜 Edit   | Copy | 🥥 Delete   | LAPTOP   | 6000000 |  |  |  |  |  |
|           | 🥜 Edit   | Copy | Delete     | PRINTER  | 1500000 |  |  |  |  |  |

Gambar 9..9. Menampilkan data Berdasarkan Kriteria Harga

Kemudian jika syarat lebih dari satu sarat maka dapat digunakan perintah **and** atau **or** contoh:

4. Tampilkan semua barang yang harganya diatas 1 juta dan stok diatas 10

maka perintahnya adalah sebagai berikut:

```
select namabarang,harga,stok
from barang
where harga>1000000 and stok>10
```

Akan ditampilkan hasil seperti berikut:

| + Opt | tions    |        |                    |            |         |      |
|-------|----------|--------|--------------------|------------|---------|------|
| ←T    | <b>→</b> |        | $\bigtriangledown$ | namabarang | harga   | stok |
|       | 🥜 Edit   | Copy   | Delete             | KOMPUTER   | 3000000 | 20   |
|       | 🥜 Edit   | Copy   | Delete             | LAPTOP     | 6000000 | 25   |
|       | 🥜 Edit   | 🛃 Copy | Delete             | PRINTER    | 1500000 | 20   |

Gambar 9..10. Menampilkan data Berdasarkan Kriteria Harga dan Stok

Operator perbandingan yang dapat digunakan adalah:

- > lebih besar
- >= lebih besar sama dengan
- < lebih kecil
- <= lebih kecil sama dengan

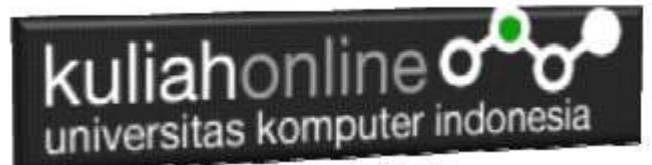

= samadengan

Like Mengandung kata tertentu/Menyerupai

Sedangkan untuk operator logika dapat menggunakan or, and, atau gabungan antara or dan and

# 9.2.2 Update

Perintah SQL Update Digunakan untuk memperbaiki data yang ada didalam tabel

Perintah dasar

```
update barang
set namafield=value
where syarat
```

1. Contoh misalkan tadi kita ingin merubah data stok komputer yang asalnya ada 10 ingin diganti menjadi 20

```
update barang
set stok=20
where kodebrg="B001";
```

\*Jangan sampai lupa syarat harus selalu ditulis supaya data tidak semuanya diganti dgn data yg baru

Hasilnya adalah stok komputer menjadi 20

| + Opt | ions     |      |          |         |            |         |      |
|-------|----------|------|----------|---------|------------|---------|------|
| €T    | <b>→</b> |      | $\nabla$ | KODEBRG | NAMABARANG | HARGA   | STOK |
|       | 🥜 Edit   | Copy | Delete   | B001    | KOMPUTER   | 3000000 | 20   |

 Jika ada 2 fields atau lebih yang ingin diganti sekaligus maka dapat digunakan dengan menambahkan tanda koma difield selanjutnya, contoh: Misalkan ingin mengganti harga dan stok LAPTOP harganya menjadi 6 juta dan stoknya menjadi 20

```
update barang
set harga=6000000, stok=20
where kodebrg="B002"
```

Hasilnya adalah sebagai berikut:

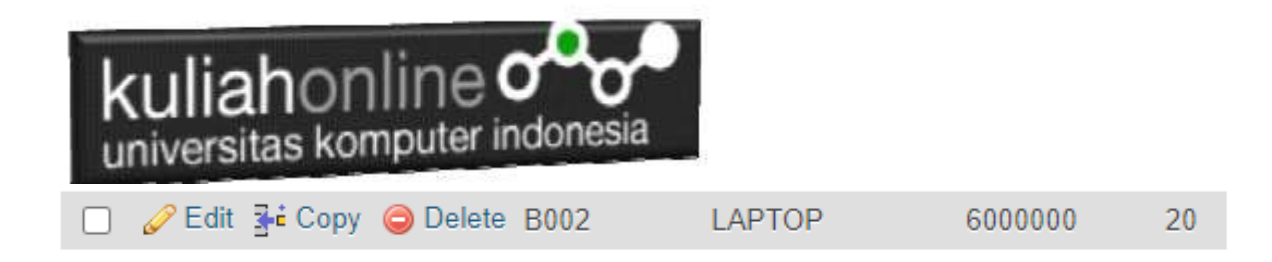

### 9.2.3 Delete

Perintah SQL Delete Digunakan untuk menghapus data yang ada dalam tabel

Perintah dasar adalah sebagai berikut:

Delete from namatabel Where field\_syarat='value'

Contoh misal: 1. Hapus Data Barang yang kodebrg nya adalah "B001" Delete from barang Where kodebrg="B001"

Selanjutnya akan ditampilkan jendela konfirmasi sepeti berikut:

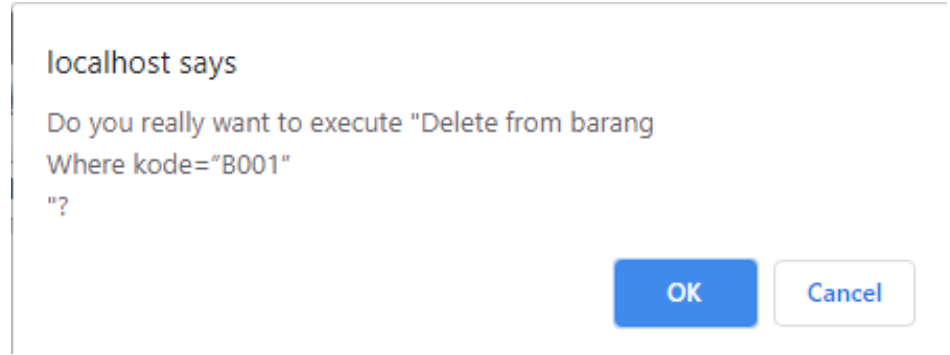

Gambar 9.. 10. Konfirmasi Penghapusan Data

Jika yakin data akan dihapus, click Ok, maka data akan hilang

Hasilnya akan ditampilkan jendela seperti berikut:

| kuliahonline    |                    |         |            |         |      |  |  |  |  |  |
|-----------------|--------------------|---------|------------|---------|------|--|--|--|--|--|
| ←T→             | $\bigtriangledown$ | KODEBRG | NAMABARANG | HARGA   | STOK |  |  |  |  |  |
| 📋 🥜 Edit 👫 Co   | py 🥥 Delete        | B002    | LAPTOP     | 6000000 | 20   |  |  |  |  |  |
| 🔲 🥜 Edit 🛃 é Co | py 🥥 Delete        | B003    | PRINTER    | 1500000 | 20   |  |  |  |  |  |
| 🔲 🥜 Edit 👫 Co   | py 🥥 Delete        | B004    | FLASHDISK  | 50000   | 50   |  |  |  |  |  |
| 🔲 🥜 Edit 🛃 Co   | py 🤤 Delete        | B005    | MODEM 4G   | 200000  | 10   |  |  |  |  |  |

Gambar 9..11 Isi Tabel Barang

Data dengan KODEBRG B001 telah hilang

### 9.2.4 Insert

Perintah SQL Insert Digunakan untuk menambah atau memasukan databaru kedalam tabel.

1. Misalnya anda ingin menambahkan data ke 12

| KODEBRG | NAMABARANG | HARGA  | STOK |
|---------|------------|--------|------|
| B012    | SOUND CARD | 500000 | 3    |

Maka Perintah yang dilakukan adalah sebagai berikut:

Insert into barang values ("B012","SOUND CARD",500000,3); Maka pada jendela browse akan ditampilkan hasil seperti berikut:

| kuliahonline |           |      |          |         |                 |         |      |  |  |  |  |
|--------------|-----------|------|----------|---------|-----------------|---------|------|--|--|--|--|
| ←Ţ           | <b>-→</b> |      | ~        | KODEBRG | NAMABARANG      | HARGA   | STOK |  |  |  |  |
|              | 🥜 Edit    | Copy | Delete   | B001    | KOMPUTER        | 3000000 | 20   |  |  |  |  |
|              | 🥜 Edit    | Copy | Delete   | B002    | LAPTOP          | 6000000 | 25   |  |  |  |  |
|              | 🥜 Edit    | Copy | Delete   | B003    | PRINTER         | 1500000 | 20   |  |  |  |  |
|              | 6 Edit    | Copy | Delete   | B004    | FLASHDISK       | 50000   | 50   |  |  |  |  |
|              | 🥜 Edit    | Copy | Delete   | B005    | MODEM 4G        | 200000  | 20   |  |  |  |  |
|              | 🖉 Edit    | Copy | Delete   | B006    | HARDDISK        | 500000  | 3    |  |  |  |  |
|              | 🥜 Edit    | Copy | Delete   | B007    | PHILODENDRON    | 25000   | 10   |  |  |  |  |
|              | 🥜 Edit    | Copy | Delete   | B008    | KAKTUS          | 40000   | 5    |  |  |  |  |
|              | 🥜 Edit    | Copy | 🥥 Delete | B009    | AGLONEMA LEGACY | 250000  | 20   |  |  |  |  |
|              | 🥜 Edit    | Copy | Delete   | B010    | ALOCASIA        | 75000   | 2    |  |  |  |  |
|              | 🥜 Edit    | Copy | Delete   | B011    | SEPATU          | 450000  | 4    |  |  |  |  |
|              | 🥜 Edit    | Copy | Oelete   | B012    | SOUND CARD      | 500000  | 3    |  |  |  |  |

Gambar 9..12.. Data Barang telah Bertambah

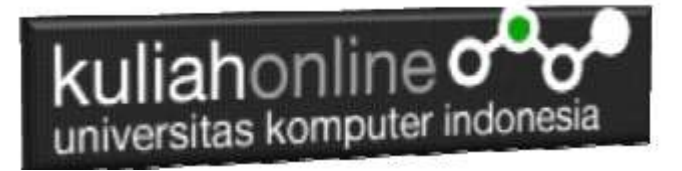

# Tugas 9.

1. Buat Tabel BUKU, Stuktur tabel anda tentukan sendiri, kemudian masukan data berikut:

| 1 | + Options |            |        |                    |      |                          |                 |       |            |  |
|---|-----------|------------|--------|--------------------|------|--------------------------|-----------------|-------|------------|--|
|   | ←T        | <b>`</b> → |        | $\bigtriangledown$ | kode | judul                    | penulis         | tahun | penerbit   |  |
|   |           | 🥜 Edit     | 🖌 Сору | Delete             | B001 | PEMROGRAMAN HTML         | AHMAD AMARULLAH | 2015  | GRAMEDIA   |  |
|   |           | 🥜 Edit     | 🛃 Copy | Oelete             | B002 | PEMROGRAMAN PHP & MYSQL  | TARYANA SURYANA | 2020  | GRAMEDIA   |  |
|   |           | 🥜 Edit     | 👍 Сору | Delete             | B003 | MYOB ACCOUNTING          | JOGIYANTO       | 2010  | GRAHA ILMU |  |
|   |           | 🥜 Edit     | 📑 Сору | Delete             | B004 | JAVA DAN MYSQL           | TARYANA SURYANA | 2018  | GRAMEDIA   |  |
|   |           | 🥜 Edit     | Copy   | Delete             | B005 | PEMROGRAMAN E-GOVERNMENT | TARYANA RX      | 2019  | GRAHA ILMU |  |

2. Tambahkan field harga setelah tahun, sehingga hasil akhirnya seperti berikut:

| + | T→              | $\bigtriangledown$ | kode | judul                    | penulis         | tahun | harga | penerbit   |
|---|-----------------|--------------------|------|--------------------------|-----------------|-------|-------|------------|
|   | 🥔 Edit 📑 Copy   | Delete             | B001 | PEMROGRAMAN HTML         | AHMAD AMARULLAH | 2015  | 45000 | GRAMEDIA   |
|   | 🥔 Edit 📑 🕯 Copy | Delete             | B002 | PEMROGRAMAN PHP & MYSQL  | TARYANA SURYANA | 2020  | 70000 | GRAMEDIA   |
|   | 🥜 Edit 📑 Copy   | Delete             | B003 | MYOB ACCOUNTING          | JOGIYANTO       | 2010  | 65000 | GRAHA ILMU |
|   | 🥔 Edit 📑 Copy   | Delete             | B004 | JAVA DAN MYSQL           | TARYANA SURYANA | 2018  | 45000 | GRAMEDIA   |
|   | 🥔 Edit 📑 Copy   | Delete             | B005 | PEMROGRAMAN E-GOVERNMENT | TARYANA RX      | 2019  | 60000 | GRAHA ILMU |

3. Buat Program PHP Untuk Menampilkan Data Buku diatas, contoh program bisa dilihat dari program tampilbarang.php

Kirimkan langkah-langkah pengerjaan dan screenshoot hasil akhir dalam bentuk file pdf ke modul tugas:

NamaFile: Tugas9-nim-nama.pdf

Kirim ke Kuliah Online

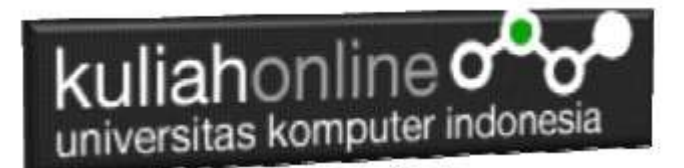

### BUKU REFERENSI:

e-Commerce Menggunakan PHP & MySQL, Taryana Suryana, Graha Ilmu, Jogyakarta,

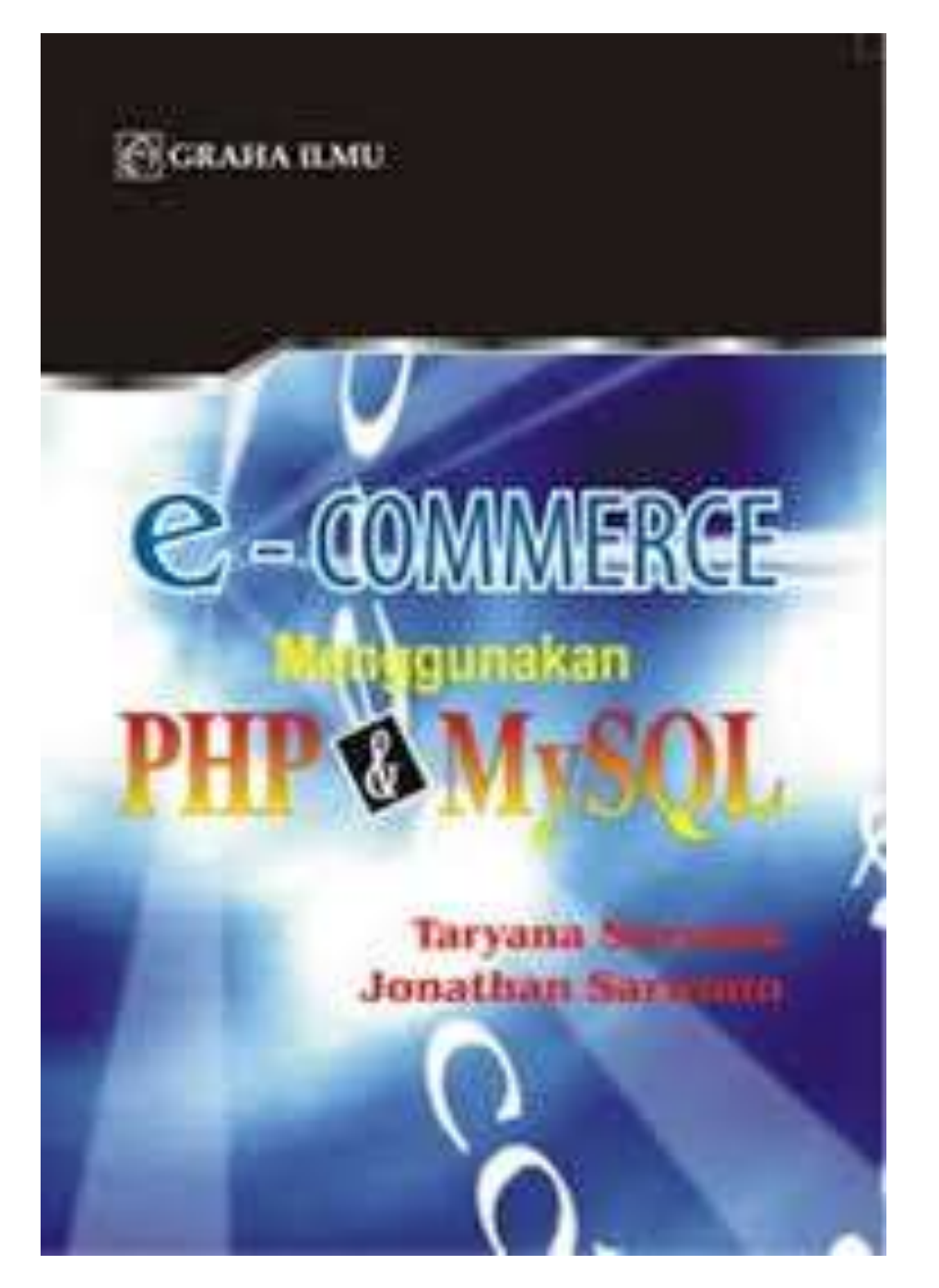